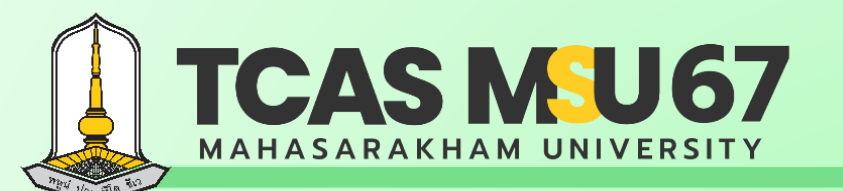

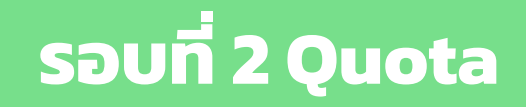

# คู่มือ การรับสมัครคัดเลือกบุคคล เข้าศึกษาในระดับปริญญาตรี

มหาวิทยาลัยมหาสารคาม ประจำปีการศึกษา 2567

โควตาภาคตะวันออกเฉียงเหนือ ครั้งที่ 1

Contact Us

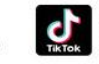

admission\_msu เรียนต่อ มมส MSU

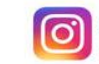

ADMISSION\_MSU เรียนต่อ มมส MSU

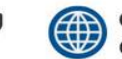

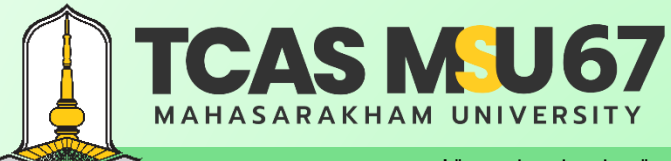

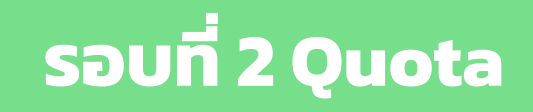

้ คู่มือการรับสมัครคัดเลือกบุคคลเข้าศึกษาในระดับปริญญาตรี มหาวิทยาลัยมหาสารคาม ประจำปีการศึกษา 2567 โควตาภาคตะวันออกเฉียงเหนือ ครั้งที่ 1

|                        | หน้า |
|------------------------|------|
| ้ขั้นตอนการลงทะเบียน   | 1    |
| ขั้นตอนการสมัคร        | 3    |
| ช่องทางการชำระเงิน     | 7    |
| ตรวจสอบสถานะ           | 8    |
| การแก้ไขข้อมูลการสมัคร | 9    |
| การยกเลิกการสมัคร      | 10   |
| กรณีลืมรหัสผ่าน        | 11   |
| ้ คำแนะนำเพิ่มเติม     | 15   |

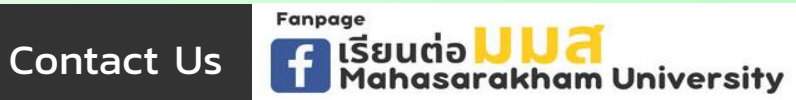

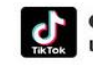

admission\_msu เรียนต่อ มมส MSU

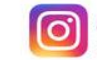

ADMISSION\_MSU เรียนต่อ มมส MSU

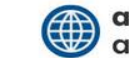

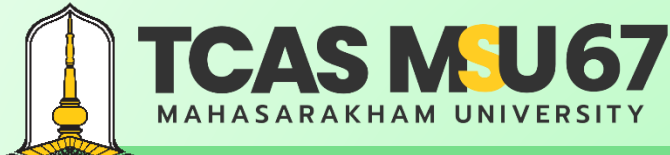

้ คู่มือการรับสมัครคัดเลือกบุคคลเข้าศึกษาในระดับปริญญาตรี มหาวิทยาลัยมหาสารคาม ประจำปีการศึกษา 2567 โควตาภาคตะวันออกเฉียงเหนือ ครั้งที่ 1

## ขั้นตอนการลงทะเบียน

Fanpage

**Contact Us** 

เรียนต่อ <mark>U U त</mark> Mahasarakham University

### ไปที่เว็บไซต์ https://admission.msu.ac.th

มหาวิทยาลัยมหาสารคาม Mahasarakham University

|      | เข้าสู่ระบบรับสมัคร รอบที่ 2 Quota ครั้งที่ 1<br>รหัสประจำตัวประชาชน *                          |                    |   |
|------|-------------------------------------------------------------------------------------------------|--------------------|---|
|      | รหัสผ่าน *<br>(หมายเหตุ : แนะนำให้ทำเนินการผ่านคอมพิวเตอร์) 💿 เข้าสำระบบ                        | States -           |   |
|      | 🗈 กรระเบ็ณ 💿 ที่อย่าน 🗈 แนนทร่วมกรรมก็เรริญก 🕘 แนวทร่วมงกเล็ก                                   | Mark C             |   |
| MAHA | Intrimit 043-(754377) 043-719820 WTB 043-719800 HB 1202, 1203, 1204 Bluin admitsionagmisular.th | <b>A UNIVERSIT</b> | Y |

admission\_msu

เรียนต่อ มมส MSU

ADMISSION\_MSU

เรียนต่อ มมส MSU

Page 1

acad.msu.ac.th

admission.msu.ac.th

( )

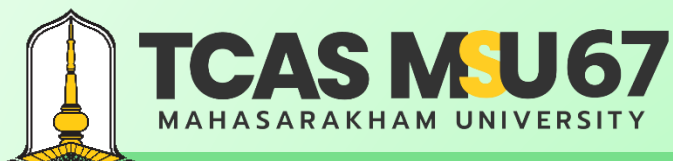

้ คู่มือการรับสมัครคัดเลือกบุคคลเข้าศึกษาในระดับปริญญาตรี มหาวิทยาลัยมหาสารคาม ประจำปีการศึกษา 2567 โควตาภาคตะวันออกเฉียงเหนือ ครั้งที่ 1

### <u>ขั้นตอนการลงทะเบียน</u>

**Contact Us** 

| หัสผ่าน *                                                                                                    |                                                                                                    | ยืนยันรหัสผ่าน *                                                                                                    |
|----------------------------------------------------------------------------------------------------|----------------------------------------------------------------------------------------------------|----------------------------------------------------------------------------------------------------|
| เำนำหน้า ≛                                                                                                    | ชื่อ *                                                                                                    | นามสกูล *                                                                                                    |
| เลือก 🗸 🗸                                                                                                    |                                                                                                    |                                                                                                    |
| บอร์โทรศัพท์ (มือถือ)                                                                                                    |                                                                                                    | อีเมล *                                                                                                    |
|                                                                                                    |                                                                                                    |                                                                                                    |
| 1. ข้าพเจ้าขะ<br>หากมีการเ<br>คุณสมบัติ                                                                                                    | กะเบียน<br>อให้คำรับรองว่า ข้อความดังกล่าวง่<br>ทรวจสอบเอกสาร/คุณสมบัติในภา<br>และปันยอมให้ตัดสิทธิ์ โดยไม่เรียก<br>                                                                                                    | ว้างดันนี้เป็นจริงทุกประการ และข้าพเจ้ามีคุณสมบัติครบถ้วนตรงตามประกาศ ทั้งนี้<br>ยหลัง ปรากฏว่า ข้าพเจ้าไม่มีคุณสมบัติตรงตามประกาศให้ถือว่า ข้าพเจ้าเป็นผู้ขาด<br>เรื่องสิทธิ์ไดๆ ในภายหลังทั้งสิ้น และหากข้าพเจ้าจงใจกรอกข้อความอันเป็นเท็จ                                                                                                    |
| <ol> <li>เงื่อนเข้า (รัสงา</li> <li>ข้าพเจ้าขอ<br/>หากมีการง<br/>คุณสมบัติ<br/>อาจเป็นคร</li> <li>ยินยอมรับ</li> <li>3. ไม่เป็นผู้ยึง</li> <li>4. ยินยอมรับ</li> </ol> | กะเบียน<br>งให้คำรับรองว่า ข้อความคักกล่าวง่<br>หรวงสอบเอกสาร/คุณสมบัติไม่กา<br>และยินขอมให้ต่ดสิทธิ์ โดยไม่เรีย<br>วามผิดฐานแจ้งความอันเป็นเท็จค่<br>ข้อมูลข่าวสารด้วยข้อความสั้นทาง<br>มยันสิทธิ์ รอบที่ 1 Portfolio ประจ์<br>นโยบายความเป็นส่วนตัวของผู้ใช้  | บ้างต้นนี้เป็นจริงทุกประการ และข้าพเจ้ามีคุณสมบัติครบถ้วมตรงตามประกาศ ทั้งนี้<br>ยหลัง ปรากฏว่า ข้าพเจ้าไม่มีคุณสมบัติตรงตามประกาศให้ถือว่า ข้าพเจ้าเป็นผู้ขาด<br>เรื่องสิทธิ์ใดๆ ในภายหลังทั้งสิ้น และหากข้าพเจ้างงใจกรอกข้อความอันเป็นเพิ่ง<br>อเจ้าพมักงาน ตามประมวลกฏหมายอาญา มาตรา 137<br>เโทรศัพท์(SMS)จากมหาวิทยาลัยมหาสารคามตามเบอร์ไทรศัพท์ที่ได้ลงทะเบียนไว้<br>าปีการศึกษา 2567 ในระบบ TCAS<br>บริการของมหาวิทยาลัยมหาสารคาม <b>โ</b>  |
| เงือนงขับ เริสสง<br>1. ข้าพเจ้าขอ<br>หากมีการเ<br>คุณสมบัติ<br>อาจเป็นคร<br>2. ยินยอมรับ<br>3. ไม่เป็นผู้ยีเ<br>4. ยินยอมรับ                                           | กะเบียน<br>งให้คำรับรองว่า ข้อความดังกล่าวง่<br>หรวงสอบเอกสาร/คุณสมบัติในภา<br>และยินยอมให้ตัดสิทธิ์ โดยไม่เรียะ<br>งามผิดฐานแจ้งความอันเป็นเท็งค่<br>เข้อมูลข่าวสารด้วยข้อความสั้นทาง<br>นยันสิทธิ์ รอบที่ 1 Portfolio ประจ์<br>นโยบายความเป็นส่วนตัวของผู้ใช้ | บ้างต้นนี้เป็นจริงทุกประการ และข้าพเจ้ามีคุณสมบัติครบถ้วมตรงตามประกาศ ทั้งนี้<br>ยหลัง ปรากฏว่า ข้าพเจ้าไม่มีคุณสมบัติตรงตามประกาศให้ถือว่า ข้าพเจ้าเป็นผู้ขาด<br>เรื่องสิทธิ์โดๆ ในภายหลังทั้งสิ้น และหากข้าพเจ้างงใจกรอกข้อความอันเป็นเพิ่ง<br>อเจ้าพมักงาน ตามประมวลกฎหมายอาญา มาตรา 137<br>เป็กรศัพท์(SMS)จากมหาวิทยาลัยมหาสารคามตามเบอร์ไทรศัพท์ที่ได้ลงทะเบียนไว้<br>าปีการศึกษา 2567 ในระบบ TCAS<br>บริการของมหาวิทยาลัยมหาสารคาม <b>■</b> |

Mahasarakham University

กรอก

- รหัสประจำตัวประชาชน
- รหัสผ่าน
- ยืนยันรหัสผ่าน
- คำนำหน้า
- ชื่อ
- นามสกุล
- เบอร์โทรศัพท์
- อีเมล

admission\_msu

เรียนต่อ มมส MSU

เมื่อกรอกครบแล้ว ให้กด ยอมรับเงื่อนไข

ADMISSION\_MSU

เรียนต่อ มมส MSU

Page 2

acad.msu.ac.th

dmission.msu.ac.th

 $( \bigcirc$ 

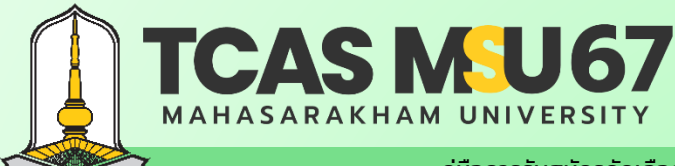

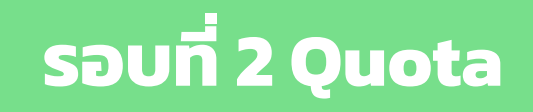

้ คู่มือการรับสมัครคัดเลือกบุคคลเข้าศึกษาในระดับปริญญาตรี มหาวิทยาลัยมหาสารคาม ประจำปีการศึกษา 2567 โควตาภาคตะวันออกเฉียงเหนือ ครั้งที่ 1

### ขั้นตอนการสมัคร

### ไปที่เว็บไซต์ https://admission.msu.ac.th

| เข้าสู่ระบบรับสมัคร <mark>รอบที่ 2 Quota</mark> ครั้งที่ 1<br>รหัสประจำตัวประชาชน *                                                                                                    |                                                                                   |
|----------------------------------------------------------------------------------------------------|-----------------------------------------------------------------------------------|
| รหัสผ่าน *<br>                                                                                                    | กรอก<br>• รหัสประจำตัวประชาชน<br>• รหัสผ่าน<br>เมื่อกรอกครบแล้ว ให้กด เข้าสู่ระบบ |
| <ul> <li>โต มาทะเบียน</li> <li>สิมาทัสฝาน</li> <li>แบบฟอร์มการแก้ไขข้อมูล</li> <li>แบบฟอร์มแกมลิก</li> <li>2024 All Rights Reserved. กองบริการการศึกษา มหาวิทยาลัยมหาสารคาม</li> <li>โทรศัพท์ 043-754377, 043-719820 หรือ 043-719800 ต่อ 1202, 1203, 1204 อีเมล admission@msu.ac.th</li> </ul> | Page 3                                                                            |
| ontact Us                                                                                                    | ssion_msu O ADMISSION_MSU acad.msu.ac.th<br>มมส MSU admission.msu.ac.th           |

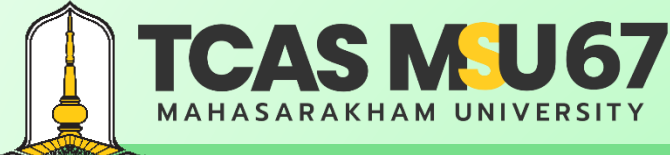

เรียนต่อ <mark>U U ส</mark> Mahasarakham University

# รอบที่ 2 Quota

acad.msu.ac.th

admission.msu.ac.th

( )

ADMISSION\_MSU

เรียนต่อ มมส MSU

้ คู่มือการรับสมัครคัดเลือกบุคคลเข้าศึกษาในระดับปริญญาตรี มหาวิทยาลัยมหาสารคาม ประจำปีการศึกษา 2567 โควตาภาคตะวันออกเฉียงเหนือ ครั้งที่ 1

## ขั้นตอนการสมัคร

### เลือกเมนู สมัครเข้าศึกษา

**Contact Us** 

| มหาวิทยาลัยมหาสารคาม<br>Mahasarakham University                                         | <u>รอบที่ 2 Quota</u> จารส์เพร ธา<br>มหาวิทยาลัยมหาสารคาม คริส เ                                                                                                    |                                 | ออกจากระบบ |
|-----------------------------------------------------------------------------------------|----------------------------------------------------------------------------------------------------|---------------------------------|------------|
|                                                                                         | ิ สมัครเข้าศึกษา                                                                                                    |                                 |            |
| <ul> <li>มีเมษาและแมนมารรรบ</li> <li>ขึ้นคอนการสมัคร</li> <li>เรืองส่งอิงเหน</li> </ul> | ข้อมูลส่วนตัวผู้สมัคร<br>รหัสประจำตัวประชาชน :                                                                                                    |                                 |            |
| แม่งหมดาแนนการ                                                                          | คำนำหน้า: ชื่อ:<br>~                                                                                                    | นามสกุล :                       |            |
| เสียไหนบมเลลหมันราค CJ                                                                  | เบอร์โทรศัพท์ (มือถือ) :                                                                                                    | ขึ้เมล :                        |            |
|                                                                                         | <mark>อัปโหลดสำเนาบัตรประจำตัวประชาชน</mark><br>- สำเนาบัตรประจำตัวประชาชน<br>- สำเนาบันเอี่ยนชื่อ-สุกล (ถังมี)<br>(เอกสารลงคายมีชชื่อและบามสุกล พร้อมรับรองสำเนาถูกต้อง) ไฟล์ .pdf .jpg หรือ .png ขนาดไฟล์ไม่เกิน 2 MB<br>เลือกไฟล์  ไม่ได้เลือกไฟล์ได | อัปโหลดสำเนาบัตรประจำตัวประชาชน |            |
|                                                                                         |                                                                                                    |                                 | Page 4     |
|                                                                                         | Fannage                                                                                                    |                                 |            |

admission\_msu

เรียนต่อ มมส MSU

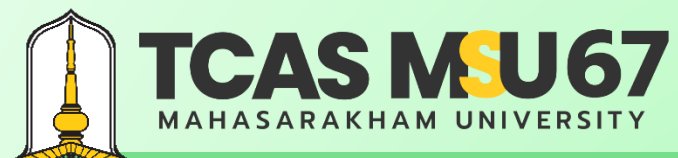

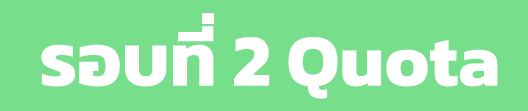

้ ค่มือการรับสมัครคัดเลือกบคคลเข้าศึกษาในระดับปริญญาตรี มหาวิทยาลัยมหาสารคาม ประจำปีการศึกษา 2567 โควตาภาคตะวันออกเฉียงเหนือ ครั้งที่ 1

## ขั้นตอนการสมัคร

| ข้อมูลสถานศึกษา (ภาคตะวันออกเฉียงเหนือ)      |               |                     |
|----------------------------------------------|---------------|---------------------|
| ระดับการศึกษา: 🔾 ม.6 🔿 กศน. 🔿 ปวช.           |               |                     |
| สถานะการศึกษา: 🔿 กำลังศึกษา 🔿 สำเร็จการศึกษา |               | กรอกข้อมูลสถานศึกษา |
| จังหวัด :                                    | โรงเรียน :    |                     |
| เลือกจังหวัด 🗸                               | เลือกโรงเรียน | ~                   |
|                                              |               |                     |

### ข้อมูลคะแนน TGAT/TPAT ปีการศึกษา 2567 (สอบวันที่ 9-11 ธ.ค. 66)

- รหัส 90 TGAT ความถนัดทั่วไป
- รหัส 20 TPAT2 ความถนัดศิลปกรรมศาสตร์
- รหัส 30 TPAT3 ความถนัดด้านวิทยาศาสตร์ เทคโนโลยี และวิศวกรรมศาสตร์
- รหัส 40 TPAT4 ความถนัดทางสถาปัตยกรรม
- รหัส 50 TPAT5 ความถนัดครุศาสตร์-ศึกษาศาสตร์

#### หมายเหตุ

- มหาวิทยาลัยมหาสารคามจะดึงคะแนน TGAT/TPAT ตาม ทปอ. ประกาศข้อมูล ณ วันที่ 8 ม.ค. 67 โดยผู้สมัครไม่ต้องยื่นคะแนน
- ตรวจสอบคะแนน TGAT/TPAT ได้ที่ https://www.mytcas.com
- ให้ผู้สมัครพิจารณาผลคะแนน TGAT/TPAT ตาม ทปอ. ประกาศข้อมล ณ วันที่ 8 ม.ค. 67

### Page 5

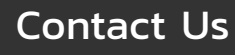

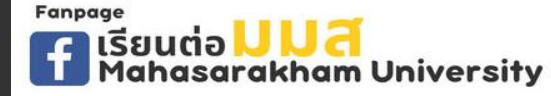

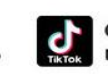

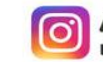

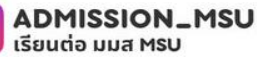

เลือกข้อมูลคะแนน TGAT/TPAT ปี 2567

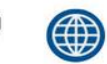

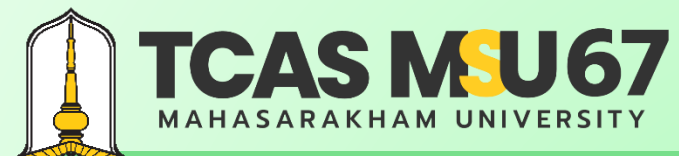

Fanpage

**Contact Us** 

เรียนต่อ <mark>U U त</mark> Mahasarakham University

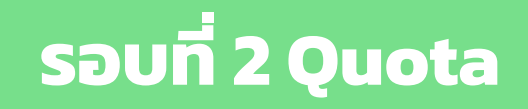

้ คู่มือการรับสมัครคัดเลือกบุคคลเข้าศึกษาในระดับปริญญาตรี มหาวิทยาลัยมหาสารคาม ประจำปีการศึกษา 2567 โควตาภาคตะวันออกเฉียงเหนือ ครั้งที่ 1

### ขั้นตอนการสมัคร

| ข้อมออกระเสืออาสตของสิตอ                                                                                                    |                                                                                                    |                                                                                                    |
|----------------------------------------------------------------------------------------------------|----------------------------------------------------------------------------------------------------|----------------------------------------------------------------------------------------------------|
| ขอมูลกา กระดอกกระคลสอกจากคะแนนเป็นสำคัญ (เรียงจากคะแนนสูงสุด ด้ำสุด) 🛛 พิจารณาการคัดเลือกจากกันดับเป็นสำคัญ (เรียงจากกันดับที่ 1-อันดับ                                                                           | A 4)                                                                                                    |                                                                                                    |
| เลือกสาขาวิชาอันดับที่ 1                                                                                                    | —                                                                                                    |                                                                                                    |
| เลือกสาขาวิชาที่ต้องการสมัคร อันดับที่ 1                                                                                                    |                                                                                                    | เลือกสาขาวิชาที่ต้องการสมัคร อันดับที่ 1 🛛 💙                                                                |
| เลือกสาขาวิชาอันดับที่ 2                                                                                                    |                                                                                                    |                                                                                                    |
| เลือกสาขาวิชาที่ต้องการสมัคร อันดับที่ 2                                                                                                    |                                                                                                    | เลือกสาขาวิชาที่ต้องการสมัคร อันดับที่ 2                                                                    |
| เลือกสาขาวิชาอับคับที่ 3                                                                                                    |                                                                                                    |                                                                                                    |
| เลือกสาขาวิชาที่ต้องการสมัคร อันดับที่ 3                                                                                                    |                                                                                                    | เลือกสาขาวิชาที่ต้องการสมัคร อันดับที่ 3                                                                    |
| เลือกสายวริษาอันอันที่ 4                                                                                                    |                                                                                                    |                                                                                                    |
| เลือกสาขาวิชาที่ต้องการสมัคร อันดับที่ 4                                                                                                    |                                                                                                    | เลือกสาขาวิชาที่ต้องการสมัคร อันดับที่ 4                                                                    |
|                                                                                                    |                                                                                                    |                                                                                                    |
|                                                                                                    |                                                                                                    |                                                                                                    |
| เงื่อนใขการสมัครเข้าศึกษา                                                                                                    |                                                                                                    |                                                                                                    |
| 1. ข้าพเจ้าขอให้คำรับรองว่า ข้อความดังกล่าวข้างต้นนี้เป็นจริงทุกประการ และข้าพเจ้ามีคุณสมบัติครบถ้วนตรงตาม<br>ในภายหลังทั้งสิ้น และหากข้าพเจ้าจงใจกรอกข้อความอันเป็นเท็จ อาจเป็นความผิดฐานแจ้งความอันเป็นเท็จต่อเ | งประกาศ ทั้งนี้ หากมีการตรวจสอบเอกสาร/คุณสมบัติในภายหลัง ปรากฏว่า ข้าพเจ้าไม่<br>จ้าพนักงาน ตามประมวลกฎหมายอาญา มาตรา 137 | ม่มีคุณสมบัติตรงตามประกาศให้ถือว่า ข้าพเจ้าเป็นผู้ขาดคุณสมบัติ และยินยอมให้ตัดสิทธิ โดยไม่เรียกร้องสิทธิไดๆ |
| 2. ยินยอมรับข้อมูลข่าวสารด้วยข้อความสั้นทางโทรศัพท์ (SMS) จากมหาวิทยาลัยมหาสารคาม ตามเบอร์โทรศัพท์ที่                                                                                                    | ได้ลงทะเบียนไว้                                                                                                    |                                                                                                    |
| 3. ไม่เป็นผู้ยืนยันสิทธิ์ รอบที่ 1 Portfolio ประจำปีการศึกษา 2567 ในระบบ TCAS                                                                                                    |                                                                                                    |                                                                                                    |
| 4. ยินยอมรับนโยบายความเป็นส่วนด้วของผู้ใช้บริการของมหาวิทยาลัยมหาสารคาม 🖿                                                                                                    | กดยอมรับเ                                                                                                    | เงือนไข แล้ว บันทึกข้อมูล                                                                                   |
|                                                                                                    | 🕑 ยอมรับเงื่อนไข                                                                                                    | U                                                                                                    |
|                                                                                                    | 🗇 มันส์คลังแล                                                                                                    |                                                                                                    |
|                                                                                                    | และ อนทกงอมูล                                                                                                    |                                                                                                    |

admission\_msu

เรียนต่อ มมส MSU

ADMISSION\_MSU

เรียนต่อ มมส MSU

G

Page 6

acad.msu.ac.th

admission.msu.ac.th

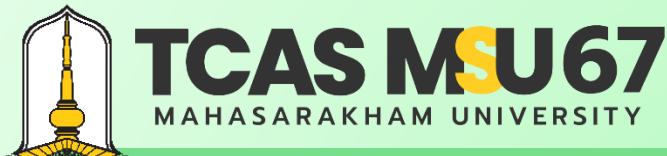

้ คู่มือการรับสมัครคัดเลือกบุคคลเข้าศึกษาในระดับปริญญาตรี มหาวิทยาลัยมหาสารคาม ประจำปีการศึกษา 2567 โควตาภาคตะวันออกเฉียงเหนือ ครั้งที่ 1

### ช่องทางการชำระเงิน

เลขที่ใบสมัคร : 672000003

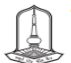

### ใบแจ้งการชำระเงินค่าสมัคร

คัดเลือกบุคคลเข้าศึกษาในระดับปริญญาตรี มหาวิทยาลัยมหาสารคาม
 ประจำปีการศึกษา 2567 รอบที่ 2 Quota (โควตาภาคตะวันออกเฉียงเหนือ) ครั้งที่ 1

| ชื่อ - นามสกุล :                                                                  | เลขป                    | Jระจำตัวประชาชน :    |                     |            |
|-----------------------------------------------------------------------------------|-------------------------|----------------------|---------------------|------------|
| เบอร์โทรศัพท์ :                                                                   | ខីរេរត :                |                      |                     |            |
| ระดับการศึกษา :                                                                   | สถานะการศึกษา :         |                      |                     |            |
| ชื่อสถานศึกษา :                                                                   | จังหวัด :               |                      |                     |            |
| ข้อมูลการเลือกสาขาวิช<br>อันดับที่ 1<br>อันดับที่ 2<br>อันดับที่ 3<br>อันดับที่ 4 | 1                       |                      |                     |            |
| ช้                                                                                | าระเงินค่าสมัครโดยการสแ | กน QR Code ที่ปราก   | ฎในใบชำระเงินค่าสม้ | <b>ัคร</b> |
|                                                                                   | ผ่านของท                | าางแอปพลิเคชั่นทุกธน | าคาร                |            |

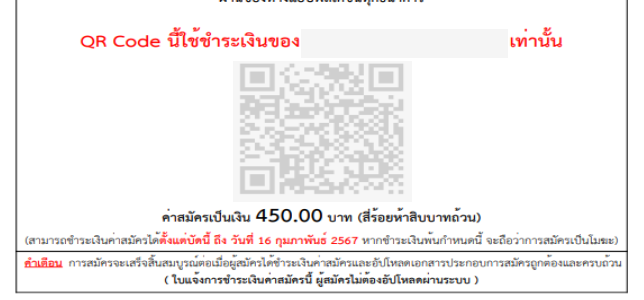

- ผู้สมัครตรวจสอบข้อมูลในใบแจ้งการชำระเงินค่าสมัครคัดเลือกบุคคล
   เข้าศึกษาในระดับปริญญาตรี มหาวิทยาลัยมหาสารคาม ประจำปีการศึกษา 2567
   รอบที่ 2 Quota โควตาภาคตะวันออกเฉียงเหนือ ครั้งที่ 1 ก่อนการชำระเงินค่าสมัคร
   จากนั้น สแกน QR Code ที่ปรากฏในใบแจ้งการชำระเงินค่าสมัคร
- ผู้สมัครทำรายการเสร็จแล้วให้บันทึกภาพ e-slip เพื่อเป็นหลักฐานการชำระเงิน
- ผู้สมัครสามารถตรวจสอบสถานการณ์ชำระเงินได้ ในระบบรับสมัคร หลังจาก
   ชำระเงินค่าสมัคร (ผู้สมัครต้องชำระเงินค่าสมัครไม่เกินวันที่ที่ระบุไว้ในใบสมัครเท่านั้น)

Page 7

## Contact Us

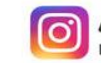

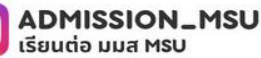

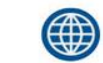

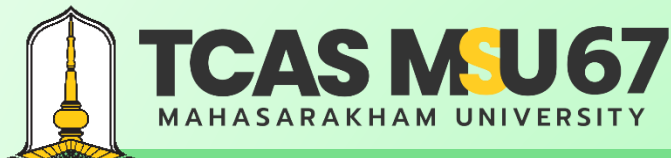

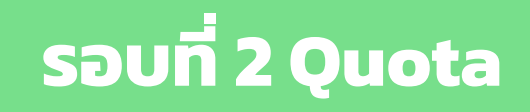

้ คู่มือการรับสมัครคัดเลือกบุคคลเข้าศึกษาในระดับปริญญาตรี มหาวิทยาลัยมหาสารคาม ประจำปีการศึกษา 2567 โควตาภาคตะวันออกเฉียงเหนือ ครั้งที่ 1

### การตรวจสอบสถานะ

| มหาวิทยาลัยมหาฮารศาม<br>Nataarakten University | รอบที่ 2 Quota ขางหา o<br>มาวิทยังมากรรม ซึ่ง       |                                                                        |
|------------------------------------------------|-----------------------------------------------------|------------------------------------------------------------------------|
| 00 พำเท                                        | Extrapolations                                      |                                                                        |
| 🕖 หละที่แรงแนกทับ                              |                                                     |                                                                        |
| 🖹 ขึ้งสองการมีสร                               | acrustrentsevuenaues                                | ตรวจสอบ                                                                |
| 🗐 tijtuhûurs                                   | ชำระเงินค่าสมัคร 🗸                                  | <ul> <li>สถานะการขาระเงน</li> <li>สถานะเอกสารประกอบการสนัคร</li> </ul> |
| (1) ชิงติงเจ้ากร่างใน<br>(1)                   |                                                     | ภายใน 3 วัน หลังจากชำระเงินและ                                         |
| o<br>o erneleulene                             | สถามะอัปหลดเอกสาร                                   | อัปโหลดเอกสารประกอบการสมัคร                                            |
| 🗘 ดาวมีโทยหมวยร่อร์ม                           | 105 ars stars                                       |                                                                        |
| 1.<br>1.                                       | fauliesteriniesmu Bernitälinud: 260marzia           |                                                                        |
| ANL!                                           |                                                     |                                                                        |
|                                                |                                                     | Page 8                                                                 |
| Contac                                         | ct Us รียนต่อ UUสี<br>Mahasarakham University เรียน | admission_msu                                                          |

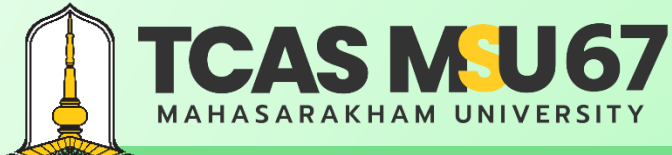

้ คู่มือการรับสมัครคัดเลือกบุคคลเข้าศึกษาในระดับปริญญาตรี มหาวิทยาลัยมหาสารคาม ประจำปีการศึกษา 2567 โควตาภาคตะวันออกเฉียงเหนือ ครั้งที่ 1

### การแก้ไขข้อมูลการสมัคร

แบบฟอร์มการแก้ไขข้อมูลการสมัครคัดเลือกบุคคลเข้าศึกษาในระดับปริญญาตรี มหาวิทยาลัยมหาสารคาม ประจำปัการศึกษา 2567 รอบที่ 2 Quota โควตาภาคตะวันออกเฉียงเหนือ ครั้งที่ 1

| รายการ                              | จากเดิม                         | แก้ไขเป็น |
|-------------------------------------|---------------------------------|-----------|
| ให้ลงข้อมูลเฉพ                      | าะรายการที่ต้องการแก้ไขเท่านั้น |           |
| 1. คำนำหน้า                         |                                 |           |
| 2. ชื่อ                             |                                 |           |
| 3. สกุล                             |                                 |           |
| 4. เลขบัตรประจำตัวประชาชน (13 หลัก) |                                 |           |
| 5. โรงเรียน                         |                                 |           |
| 6. หมายเลขโทรศัพท์                  |                                 |           |
| 7. อื่น ๆ (โปรดระบุ)                |                                 |           |

ทั้งนี้ ข้าพเจ้าได้แบบสำเนาหลักฐาน พร้อมลงลายมือชื่อรับรองสำเนาถูกต้อง เพื่อประกอบการแก้ไขข้อมูล คือ □ สำเนาบัตรประจำตัวประชาชน □ อื่น ๆ (โปรดระบุ).......

> ลงชื่อ......ผู้ขอแก้ไขข้อมูล (......) วันที่......เดือน......พ.ศ. 2567

- สามารถดาวน์โหลดแบบฟอร์มการแก้ไขข้อมูลได้ที่ เว็บไซต์ http://www.msu.ac.th หรือ https://admission.msu.ac.th
- ส่งแบบฟอร์มการแก้ไขข้อมูล และสำเนาหลักฐานประกอบการ แก้ไขข้อมูลได้ที่ กองบริการการศึกษา มหาวิทยาลัยมหาสารคาม ตำบลขามเรียง อำเภอกันทรวิชัย จังหวัดมหาสารคาม 44150 หรือ Email : admission@msu.ac.th
- สอบถามรายละเอียดเพิ่มเติมได้ที่ กองบริการการศึกษา มหาวิทยาลัยมหาสารคาม หมายเลขโทรศัพท์ 0 4375 4377, 0 4371 9820 อัตโนมัติ 0 4371 9800 ต่อ 1201, 1202, 1203 และ 1204

Page 9

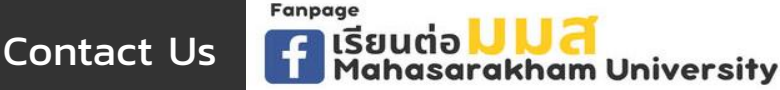

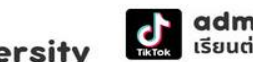

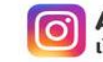

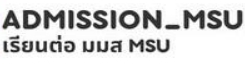

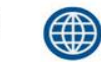

้ คู่มือการรับสมัครคัดเลือกบุคคลเข้าศึกษาในระดับปริญญาตรี มหาวิทยาลัยมหาสารคาม ประจำปีการศึกษา 2567 โควตาภาคตะวันออกเฉียงเหนือ ครั้งที่ 1

### การยกเลิกการสมัคร

แบบฟอร์มการยกเลิกใบสมัครคัดเลือกบุคคลเข้าศึกษาในระดับปริญญาตรี มหาวิทยาลัยมหาสารคาม ประจำปีการศึกษา 2567 รอบที่ 2 Quota โควตาภาคตะวันออกเฉียงเหนือ ครั้งที่ 1

**TCAS M<sup>5</sup>U67** 

MAHASARAKHAM UNIVERSITY

ยกเลิกใบสมัครทาง Email
 ยกเลิกใบสมัครด้วยตนเอง ณ กองบริการการศึกษา

> ลงชื่อ.....ผู้ขอยกเลิกใบสมัค (......) วันที่..............พ.ศ. 2567

- สามารถดาวน์โหลดแบบฟอร์มการยกเลิกการสมัครได้ที่ เว็บไซต์ http://www.msu.ac.th หรือ https://admission.msu.ac.th
- ส่งแบบฟอร์มการยกเลิกการสมัคร และสำเนาหลักฐานประกอบการ ยกเลิกการสมัครได้ที่ กองบริการการศึกษา มหาวิทยาลัย มหาสารคาม ตำบลขามเรียง อำเภอกันทรวิชัย จังหวัดมหาสารคาม 44150 หรือ Email : admission@msu.ac.th
- สอบถามรายละเอียดเพิ่มเติมได้ที่ กองบริการการศึกษา มหาวิทยาลัยมหาสารคาม หมายเลขโทรศัพท์ 0 4375 4377,
   0 4371 9820 อัตโนมัติ 0 4371 9800 ต่อ 1201, 1202, 1203 และ 1204

Page 10

Contact Us

Fanpage F เรียนต่อ <mark>JJJ สี</mark> Mahasarakham University

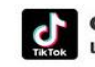

admission\_msu เรียนต่อ มมส MSU

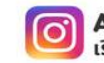

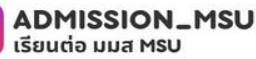

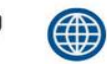

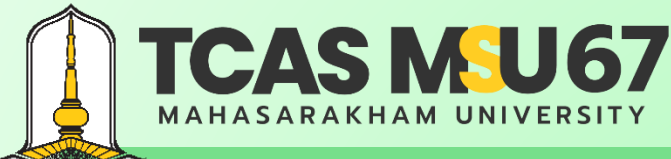

้ คู่มือการรับสมัครคัดเลือกบุคคลเข้าศึกษาในระดับปริญญาตรี มหาวิทยาลัยมหาสารคาม ประจำปีการศึกษา 2567 โควตาภาคตะวันออกเฉียงเหนือ ครั้งที่ 1

### กรณีลืมรหัสผ่าน

### ไปที่เว็บไซต์ https://admission.msu.ac.th

มหาวิทยาลัยมหาสารคาม Mahasarakham University

Fanpage

**Contact Us** 

เรียนต่อ <mark>JJ J d</mark> Mahasarakham University

| เข้าสู่ระบบรับสมัคร รอบที่ 2 Quota ครั้งที่ 1                             |  |
|---------------------------------------------------------------------------|--|
| รหัสประจำตัวประชาชน *                                                     |  |
| яйни *                                                                    |  |
|                                                                           |  |
| A CO24 ALI Rights Reserved. na atūni sini sini sini sini sini sini sini s |  |

admission\_msu

เรียนต่อ มมส MSU

ADMISSION\_MSU

เรียนต่อ มมส MSU

Page 11

acad.msu.ac.th

admission.msu.ac.th

( )

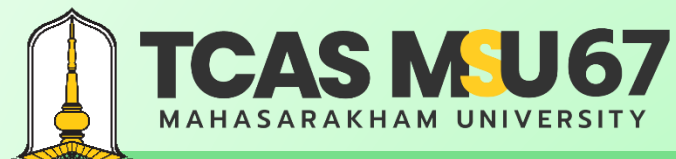

้ คู่มือการรับสมัครคัดเลือกบุคคลเข้าศึกษาในระดับปริญญาตรี มหาวิทยาลัยมหาสารคาม ประจำปีการศึกษา 2567 โควตาภาคตะวันออกเฉียงเหนือ ครั้งที่ 1

### กรณีลืมรหัสผ่าน

| ลืมรหัสผ่าน <mark>รอบที่ 2 Quota</mark> ครั้งที่ 1<br>รหัสประจำตัวประชาชน *                                                                                         |                                                                                                    |
|----------------------------------------------------------------------------------------------------|----------------------------------------------------------------------------------------------------|
| อีเมลที่ลงทะเบียน * กรณี สืมอีเมล หรืออีเมลผิด ให้ติดต่อเจ้าหน้าที่<br>๔ ตั้งรหัสผ่านใหม่<br>®เช้ารู่ระบบ                                                           | กรอก<br>• รหัสประจำตัวประชาชน<br>• อีเมลที่ลงทะเบียน<br><b>เมื่อกรอกครบแล้ว ให้กด ตั้งรหัสผ่านใหม่</b> |
| ิ 2024 All Rights Reserved. กองบริการการศึกษา มหาวิทยาลัยมหาสารคาม<br>รศัทษ์ 043-754377 , 043-719820 หรือ 043-719800 ต่อ 1202, 1203, 1204 อีเมล admission@msu.ac.th |                                                                                                    |

Contact Us

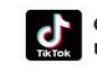

admission\_msu เรียนต่อ มมส MSU

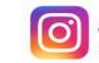

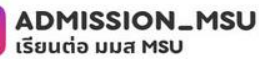

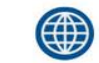

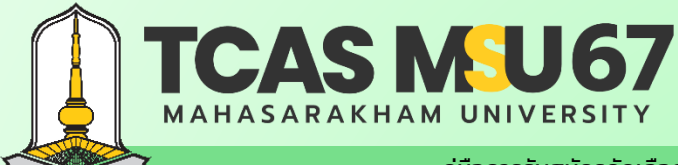

กา มอกวรการสึกมา มหาวิทยาวรับมหาวสารกาม radmission?@may a

# รอบที่ 2 Quota

้ คู่มือการรับสมัครคัดเลือกบุคคลเข้าศึกษาในระดับปริญญาตรี มหาวิทยาลัยมหาสารคาม ประจำปีการศึกษา 2567 โควตาภาคตะวันออกเฉียงเหนือ ครั้งที่ 1

### กรณีลืมรหัสผ่าน

### ไปที่อีเมลที่ได้ลงทะเบียนไว้

์ ตั้งรหัสผ่าน ระบบรับสมัครคัดเลือกบุคคลเข้าศึกษาในระดับปริญญาตรี ประจำปีการศึกษา 2567 รอบที่ 2 Quota เกล่องจดหมาย ×

| ø   | T | 5   |    |
|-----|---|-----|----|
| Е.  | ł | 1   | λ. |
| ι.  | A | . I |    |
| ц., | 悥 | _   | ,  |

Cont

| act Us                                             | Fanpage<br>[5ยนต่อ]<br>Mahasara                                                                     | <mark>Va</mark><br>kham University                             | admission_msu<br>เรียนต่อ มมส MSU | ເຮັຍແຕ່ອ ມມສ M | N_MSU | acad.msu.ac<br>admission.ms | <b>.th</b><br>su.ac.th |
|----------------------------------------------------|----------------------------------------------------------------------------------------------------|----------------------------------------------------------------|-----------------------------------|----------------|-------|-----------------------------|------------------------|
| (ร ตอบ                                             | <ul> <li>ন রঁগর্গ্র</li> </ul>                                                                      |                                                                |                                   |                |       |                             | Page 13                |
| หากท่านมีข้อสง<br>กรุณาติดต่อ กอง<br>โทร.043-75437 | สัยประการใด หรือต้องการสอบถามร<br>งบริการการศึกษา มหาวิทยาลัยมหา<br>77 , 043-719820 หรือ 043-71980( | ข้อมูลเพิ่มเดิม<br>สารคาม<br>0 ต่อ 1202, 1203, 1204 เวลา 08.30 | -16.30 น. วันจันทร์ - วันศุกร์    |                |       |                             |                        |
| กรุณากเ                                            | ดปุ่มตั้งรหัสผ่านใหม่                                                                               | กดเ                                                            | <u>ว</u> ั้งรหัสผ่านใหม่          |                |       |                             |                        |
| กรุณากดปุ่มยืนย้                                   | ันด้านล่างนี้                                                                                       |                                                                |                                   |                |       |                             |                        |
| สวัสดี<br>ขั้นตอนตั้งรหัสผ่                        | านใหม่                                                                                              |                                                                |                                   |                |       |                             |                        |
| กองบรกกรกก<br>ถึงฉัน <del>▼</del>                  | 300 DELEN N 13 NO 100 DA N 101 130                                                                  | A A CONTRACTOR                                                 |                                   |                |       |                             |                        |

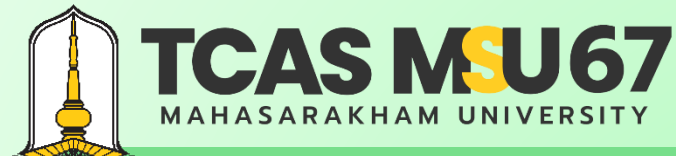

้คู่มือการรับสมัครคัดเลือกบุคคลเข้าศึกษาในระดับปริญญาตรี มหาวิทยาลัยมหาสารคาม ประจำปีการศึกษา 2567 โควตาภาคตะวันออกเฉียงเหนือ ครั้งที่ 1

### กรณีลืมรหัสผ่าน

| งรหัสผ่านไหม่                        |                     |                                                      |
|--------------------------------------|---------------------|------------------------------------------------------|
| ์<br>สัสประจำตัวประชาชน <sup>∗</sup> |                     |                                                      |
| ăสผ่าน *                             |                     | ຕັ້ງດຸມັງແມ່                                         |
| นยันรหัสผ่าน *                       |                     | <ul> <li>รหัสผ่าน</li> <li>ยืนยันรหัสผ่าน</li> </ul> |
|                                      | ⊙^ ตั้งรหัสผ่านใหม่ | เมือกรอกครบแล้ว ให้กด ตั้งรหัสผ่านใหม่               |
|                                      | Star Mark           |                                                      |

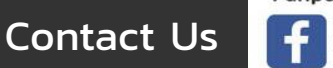

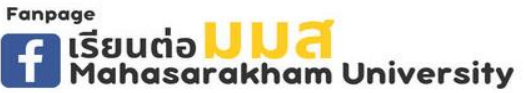

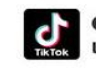

admission\_msu เรียนต่อ มมส MSU

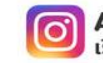

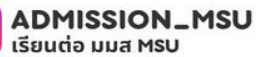

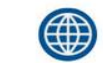

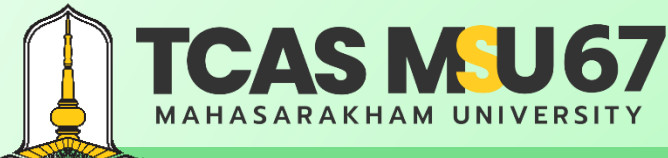

้ คู่มือการรับสมัครคัดเลือกบุคคลเข้าศึกษาในระดับปริญญาตรี มหาวิทยาลัยมหาสารคาม ประจำปีการศึกษา 2567 โควตาภาคตะวันออกเฉียงเหนือ ครั้งที่ 1

## คำแนะนำเพิ่มเติม

- การให้ข้อมูลอันเป็นเท็จหรือการปลอมแปลงเอกสารเป็นความผิดตามประมวลกฎหมายอาญาผู้กระทำ จะถูกดำเนินคดีตาม กฎหมายจนถึงที่สุด
- ผู้สม้ครต้องตรวจสอบคุณสมบัติของตนเอง และเอกสารประกอบการสม้ครให้ถูกต้องและครบถ้วน หากมหาวิทยาลัยตรวจสอบ พบว่า ผู้สม้ครมีคุณสมบัติไม่เป็นไปตามประกาศรับสม้คร และเอกสารประกอบการสม้ครไม่ถูกต้องและครบถ้วน มหาวิทยาลัย จะตัดสิทธิ์ในการคัดเลือกและถือว่าการสม้ครเป็นโมฆะ โดยไม่คืนเงินค่าใช้จ่ายใด ๆ ทั้งสิ้น
- กรณีผู้สมัครต้องการแก้ไขข้อมูลการสมัคร ยกเว้นการขอแก้ไขสาขาวิชาที่สมัคร ให้ดำเนินการตามขั้นตอนที่มหาวิทยาลัยกำหนด ในระบบรับสมัครอย่างเคร่งครัด
- กรณีระบบคอมพิวเตอร์เกิดความผิดพลาด หรือข้อมูลส่วนใดส่วนหนึ่งไม่ครบถ้วน หรือข้อมูลที่ปรากฏในใบสมัครไม่สมบูรณ์ ให้รีบติดต่อ กองบริการการศึกษา มหาวิทยาลัยมหาสารคาม โทรศัพท์ 0 4375 4377, 0 4371 9820 อัตโนมัติ 0 4371 9800 ต่อ 1201, 1202, 1203 และ 1204 โดยด่วน

Page 15

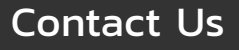

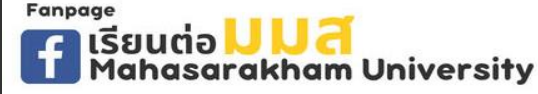

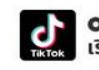

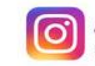

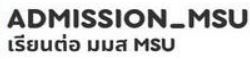

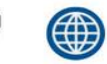

กองบริการการศึกษา มหาวิทยาลัยมหาสารคาม

ต. ขามเรียง อ. กันทรวิชัย จ. มหาสารคาม 44150

0-4375-4377 อัตโนมัติ 0-4371-9800 ต่อ 1201-1204

เว็บไซต์ http://acad.msu.ac.th

ระบบรับสมัคร https://admission.msu.ac.th

เรียนต่อ มมส Mahasarakham University

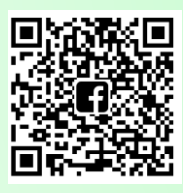

ติดตามข่าว การรับสมัคร

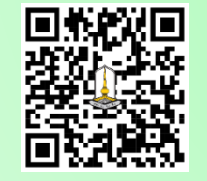

สมัครเรียน

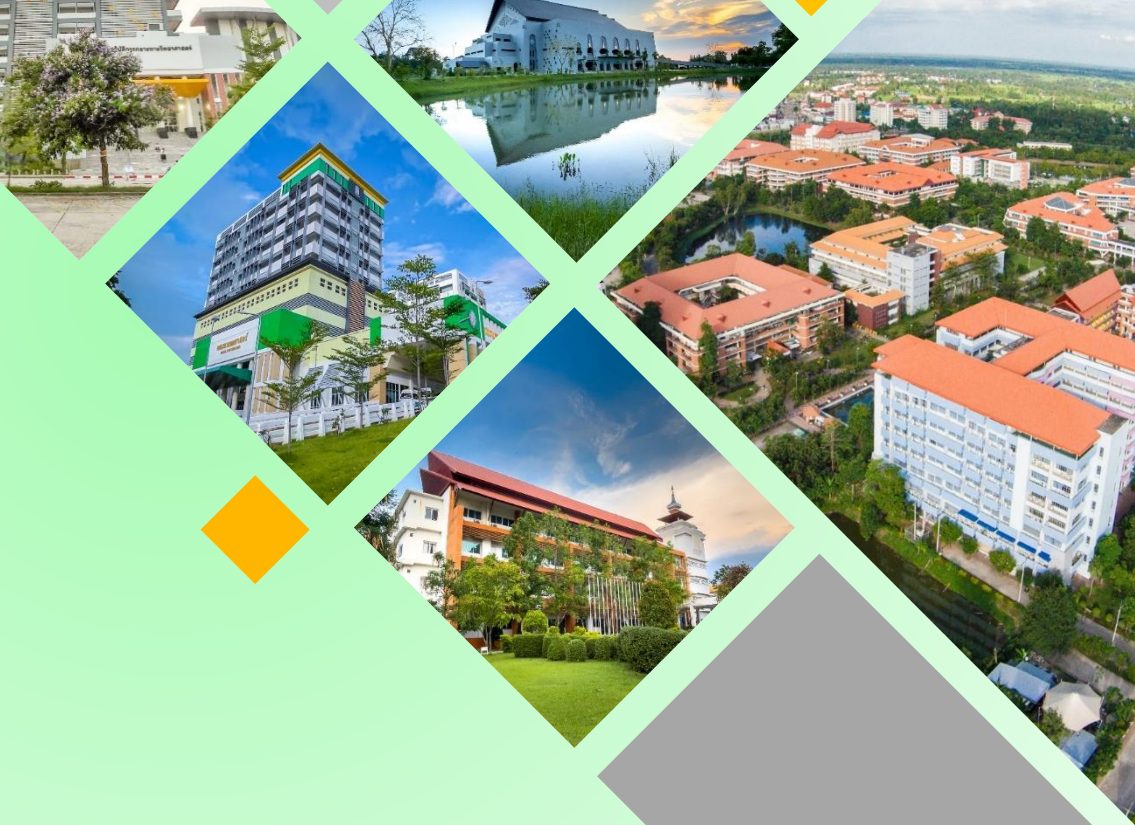